## Procédure pour accéder au musée virtuel FRAME

Veuillez utiliser un ordinateur, cela facilitera la procédure de connexion et de navigation.

- 1. Cliquez sur le lien suivant : Exposition virtuelle de l'école La Carrière
- 2. Cliquez sur l'icône avec 3 lignes en haut à droite.
- 3. Créez votre compte.

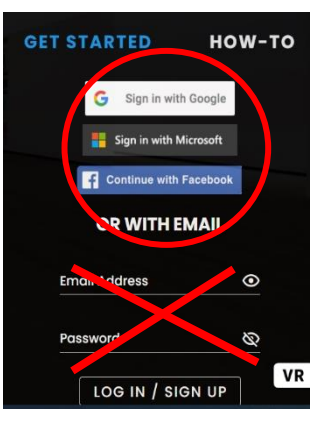

## 4. Choisissez la scène de votre choix en cliquant sur les flèches.

- Scène 1 : Exposition 1ère et 2e année
- Scène 2 : Exposition 3e année
- Scène 3 : Exposition 4e et 5e année
- Scène 4 : Exposition 6e année

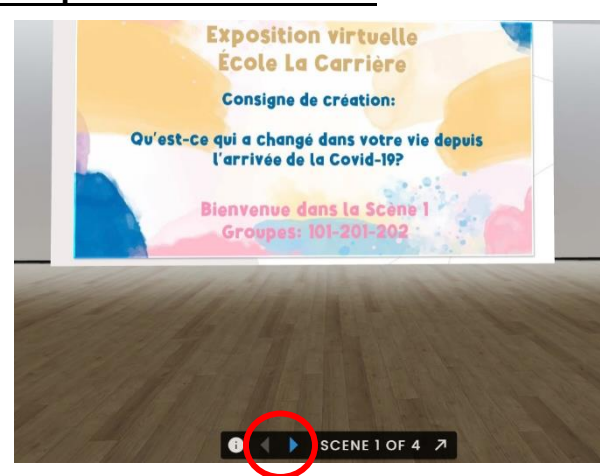

<u>6. Déplacez-vous dans la galerie à l'aide des flèches du clavier et de votre souris pour faire pivoter l'image.</u>

7. Cliquez sur le fichier audio en haut à droite de chaque photo pour écouter la description.

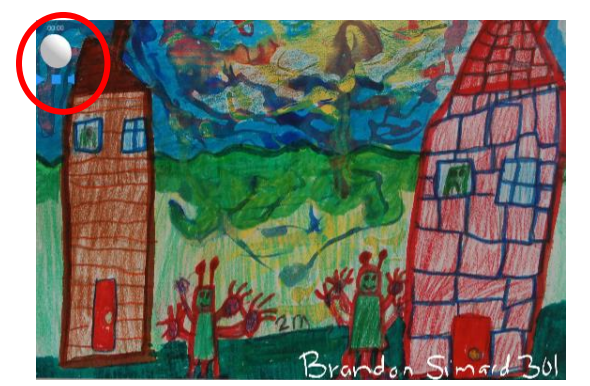